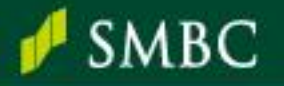

#### 「利用者登録」操作マニュアル

「利用者登録」とは、利用者ごとのログインID発行手続きのことを指します。

- SMBCコンサルティングのサービスを利用するには、利用者ごとに専用のログインIDが必要です。
- SMBC経営懇話会にご入会いただいた際に、「ログインID(管理者権限あり)」を1社につき1つ 発行しています。
- サービスを利用される方が会員利用者としてのログインIDをお持ちでない場合は、利用者の新規
   登録が必須となります。
- 「利用者情報」はログインID(管理者権限あり)をお持ちの方が管理(新規登録・削除)されています。新しく利用者を登録するには管理者権限をお持ちの方にご相談ください。

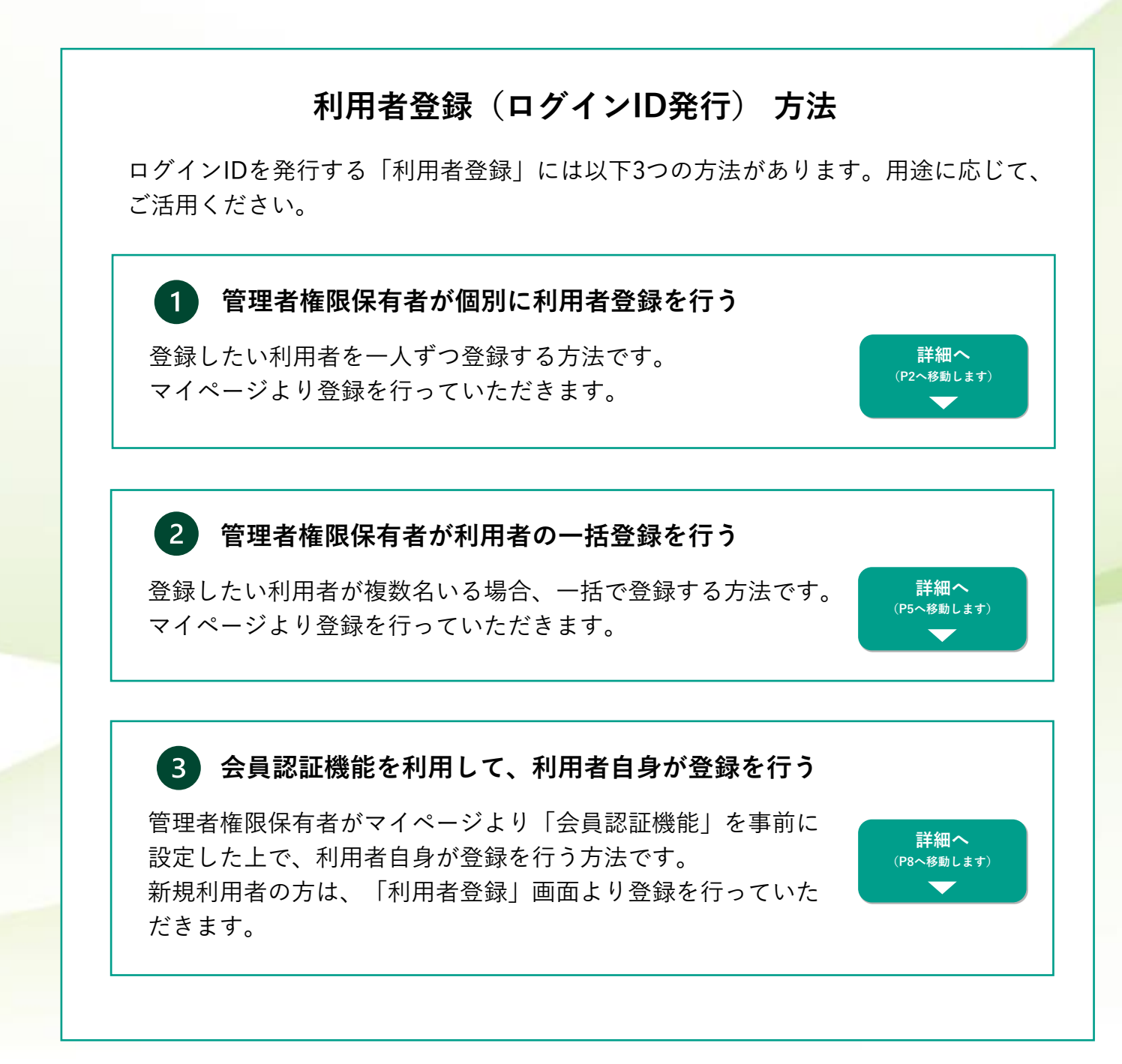

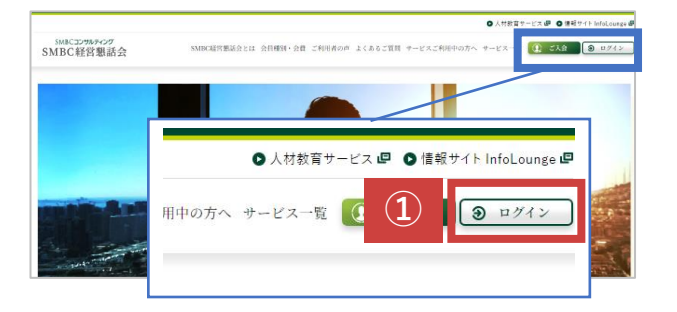

 SMBCコンサルティングのホームページに アクセスします。アクセス後に、画面右上の 「ログイン」をクリックします。

▶ <u>SMBCコンサルティングサイト</u>

#### ②管理者権限のログインID・パスワードを 入力し、「ログイン」をクリックします。

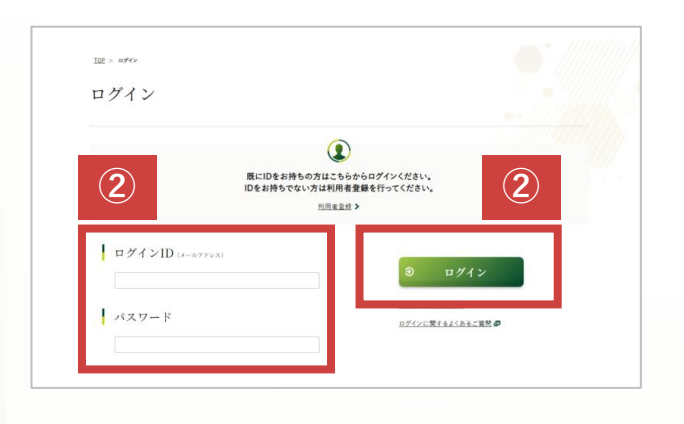

|                                                      | マイページ                               |                               |                                                                   |                            |
|------------------------------------------------------|-------------------------------------|-------------------------------|-------------------------------------------------------------------|----------------------------|
| SMBCコンサルティング後式会社<br>山田 太郎さん 🖋                        | TOPメニュー                             |                               |                                                                   |                            |
| イベント情報<br><u>申込意思の</u> 通知<br>芝族意思の通知                 | 受講状況<br>*日より前後1か月期第における新            | 携予罗・受読 済みのイベントを来介!            | ています。                                                             |                            |
| 法人·契約情報                                              | 開催日                                 | イベント名                         | 受請者氏名 受請                                                          | E 97E                      |
| SMRC編業型数会の確認・文更<br>定題制数百サービスの確認・文更<br>会員部証拠和設定の確認・文更 | 2024/06/20 ProFuture#t              | <u>272417-8801</u> 6          | 18 77 <b>18</b>                                                   | 18 - <b>)</b>              |
| 利用者情報<br>1月1日1日(1月1日)                                | 空席待;<br>5050年1:                     | 利田孝桂寺                         | g                                                                 |                            |
| 利用者情報の影響者経                                           |                                     | 门门门门门门                        | K.                                                                |                            |
|                                                      | 3                                   | 利用者情報の構                       | <u> </u>                                                          | <u>・削除)</u>                |
|                                                      | 3                                   | 利用者情報の新                       | <u>新規登録</u>                                                       |                            |
|                                                      | SMBC秘営部語:<br>用者の情報や様<br>で、本サイトの各t   | ∛用者情報の-                       | - 枯笠球                                                             |                            |
|                                                      | < 会員権限行>利用者登録(ログイン)の第               | ane 2012 B                    |                                                                   |                            |
|                                                      | 28                                  | 1.                            |                                                                   | <b>A</b>                   |
|                                                      | 利用者情報の検索<br>(変更・削除)                 | 利用者情報の新規登                     | 录 利用者                                                             | 情報の一括登録                    |
|                                                      | 既に登録されている利用者を検索<br>し、情報参照することが出来ます。 | SMBC編賞總融会サービス<br>顔刮款育サービスの利用者 | や定 SMBC編<br>を1件 額利款買                                              | 営想動会サービスや定<br>サービスの利用者を復   |
|                                                      | 情報-<br>る場合<br>ただけ 3                 | ・ラ粉洗量用のたたります<br>利用者情報の新規量数    | -<br>数名を朝<br>す。<br>-<br>-<br>-<br>-<br>-<br>-<br>-<br>-<br>-<br>- | 規に一括登録いただけま<br>用者情報の一括登録 🔰 |
|                                                      |                                     |                               |                                                                   |                            |

③ログインすると、「マイページ」が表示されます。
 左メニューの
 「利用者情報>利用者情報の新規登録」
 または、画面下方の
 「利用者情報管理>利用者情報の新規登録」
 をクリックします。

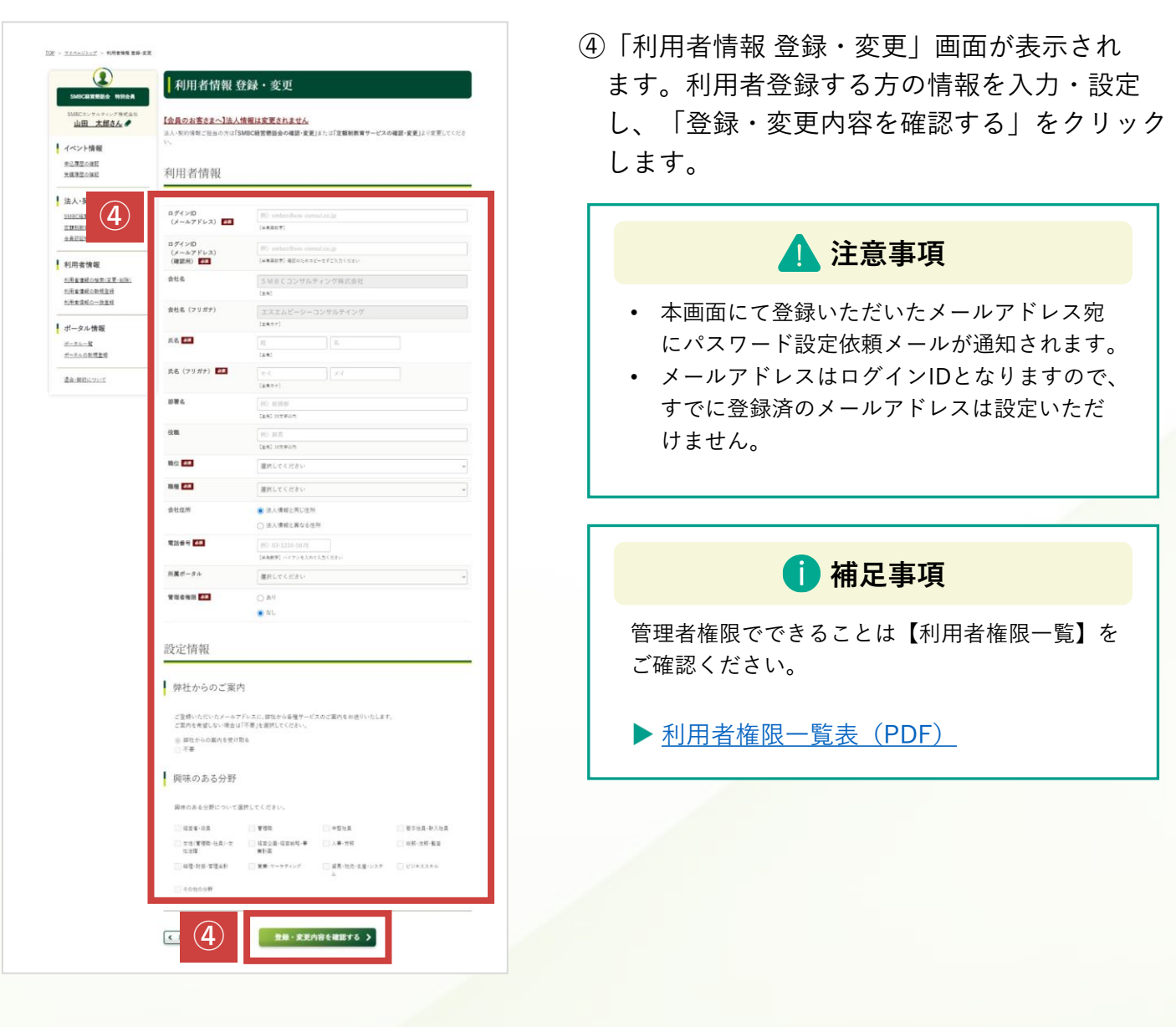

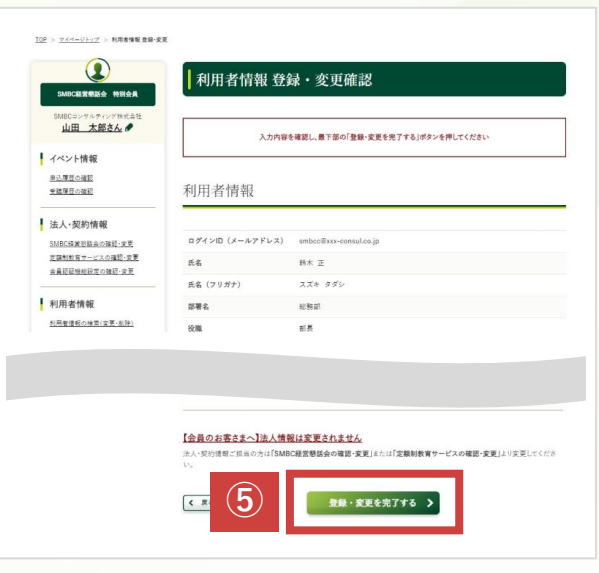

⑤「利用者情報 登録・変更確認」画面が表示 されます。 入力内容を確認し、問題なければ 「登録・変更を完了する」をクリックします。

# SMBCコンサルティング

| 12 - ZACULUZ - VR4400 80 8 8 87<br>SUCCURRENT NUMBER<br>SUCCURRENT NUMBER<br>SUCCURRENT<br>SUCCURRENT<br>SUCCURRENT<br>SUCCURRENT<br>SUCCURRENT<br>SUCCURRENT<br>SUCCURRENT<br>SUCCURR | ⑥「利用者情報 登録・変更完了」画面が表示<br>され、利用者登録が完了します。                                                                 |
|----------------------------------------------------------------------------------------------------|----------------------------------------------------------------------------------------------------|
| ⑦<br>SMBCコンサルティング<br>SMBC経営懇話会                                                                                                    | ⑦登録したメールアドレス宛にパスワード設定<br>依頼のメールが通知されます。<br>メールに記載のURLをクリックしパスワード                                         |
| パスワードを変更する                                                                                                    | を設定します。                                                                                                  |
| の新しいパスワードを<br>入力してください。少なくとも次のものを含めてくださ                                                                                                    | 1 補足事項                                                                                                   |
| い:<br>〇 8文字以上<br>〇 1 個以上の大文字                                                                                                    | 利用者登録された方のメールアドレスに以下の<br>メールが通知されます。                                                                     |
| <ul> <li>○ 1個以上の小文字</li> <li>○ 1個以上の数値</li> <li>*新しいパスワード</li> </ul>                                                                                                    | パスワードの設定のお願い(SMBCコンサルティング)                                                                               |
|                                                                                                    | 弊社サービスをご利用いただき、誠にありがとうございます。<br>お申込みいただきました内容で、ユーザー登録が完了いたしました。<br>以下のURLから、ログインパスワードの設定をお願いいたします。       |
| *新しいパスワードの確認                                                                                                    | ※このURLの有効期限は7日間です。                                                                                       |
| バスワードを変更                                                                                                    | また、SMBC経営想話会会員および定額動サービスご利用中の方は<br>今後、メールマガジンによる情報提供を実施いたします。<br>(メールマガジンを希望されない方は、ログイン後のマイページから停止可能です。) |
| バスワードの最終変更日: 2024/06/10 16:12。                                                                                                    | ※ログインID(本メール視先のメールアドレス)とご設定いただいたパスワードは大切に保管(ださい。<br>※本メールにお心当たりが無い場合は、お手数ですが下記お問い合わせ先までお知らせください。         |
| © 2024 SMBC Consulting Co.,Ltd. All rights reserved.                                                                                                    | 【お問い合わせ】<br>S M B C コンサルディング株式会社<br>S M B C 設置接話会事務局<br>TEL 01/20-7109-49<br>各種お問い合わせ<br>よくあるご質問:        |
|                                                                                                    | ·                                                                                                    |

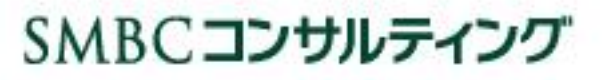

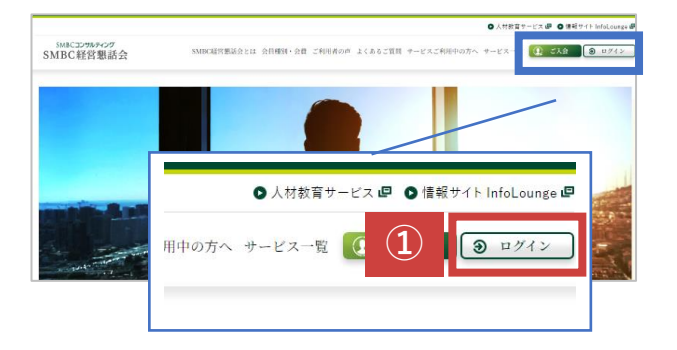

 SMBCコンサルティングのホームページに アクセスします。アクセス後に、画面右上の 「ログイン」をクリックします。

▶ <u>SMBCコンサルティングサイト</u>

#### ②管理者権限のログインID・パスワードを 入力し、「ログイン」をクリックします。

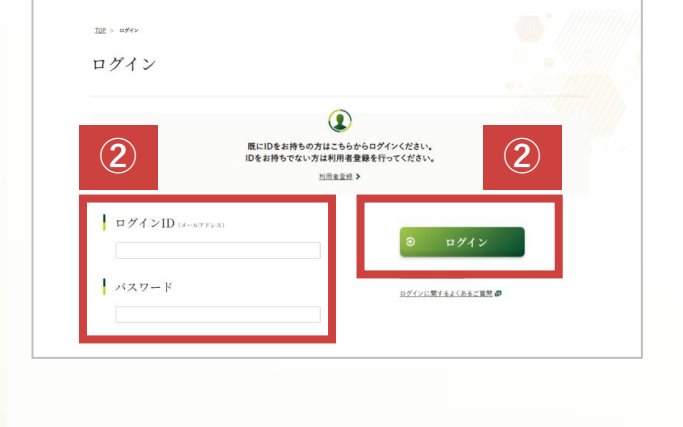

マイページ 山田太郎さん。 TOPメニュー イベント情報 受講状況 <u>申込課型の確認</u> 受護課型の確認 本日より前後1か月期間における受講予定・受講済? 法人·契約情報 開催日 受講者氏名 受講証 修了証 イベント名 SMBC編書総数会の確認・安要 定課制教育サービスの確認・安要 本員智証编程設定の確認・安要 -ProFutureほビジネスセミナー東京01 信務 花子 THE 空席待 川用者情報 利用者領知の検索(文更・創除 利用者情報 <u>利用者情報の新規登録</u> 利用者情報の一括登録 利用者情報の検索(変更・削除) 利用者情報の新規登録 (3) 利用者情報の一括登録 2 .  $\widehat{}$ 利用者情報の検索 (変更・削除) 利用者情報の新規登録 利用者情報の一括登録 既に登録されている利用者を検索 し、情報参照することが出来ます。 情報・確認定更や利用者利除をす る場合も、利用者検索後に対応い ただけます。 3 利用者情報の一括登録 > 利用者情報の検索

③ログインすると、「マイページ」が表示されます。
 左メニューの
 「利用者情報>利用者情報の一括登録」
 または、画面下方の
 「利用者情報管理>利用者情報の一括登録」
 をクリックします。

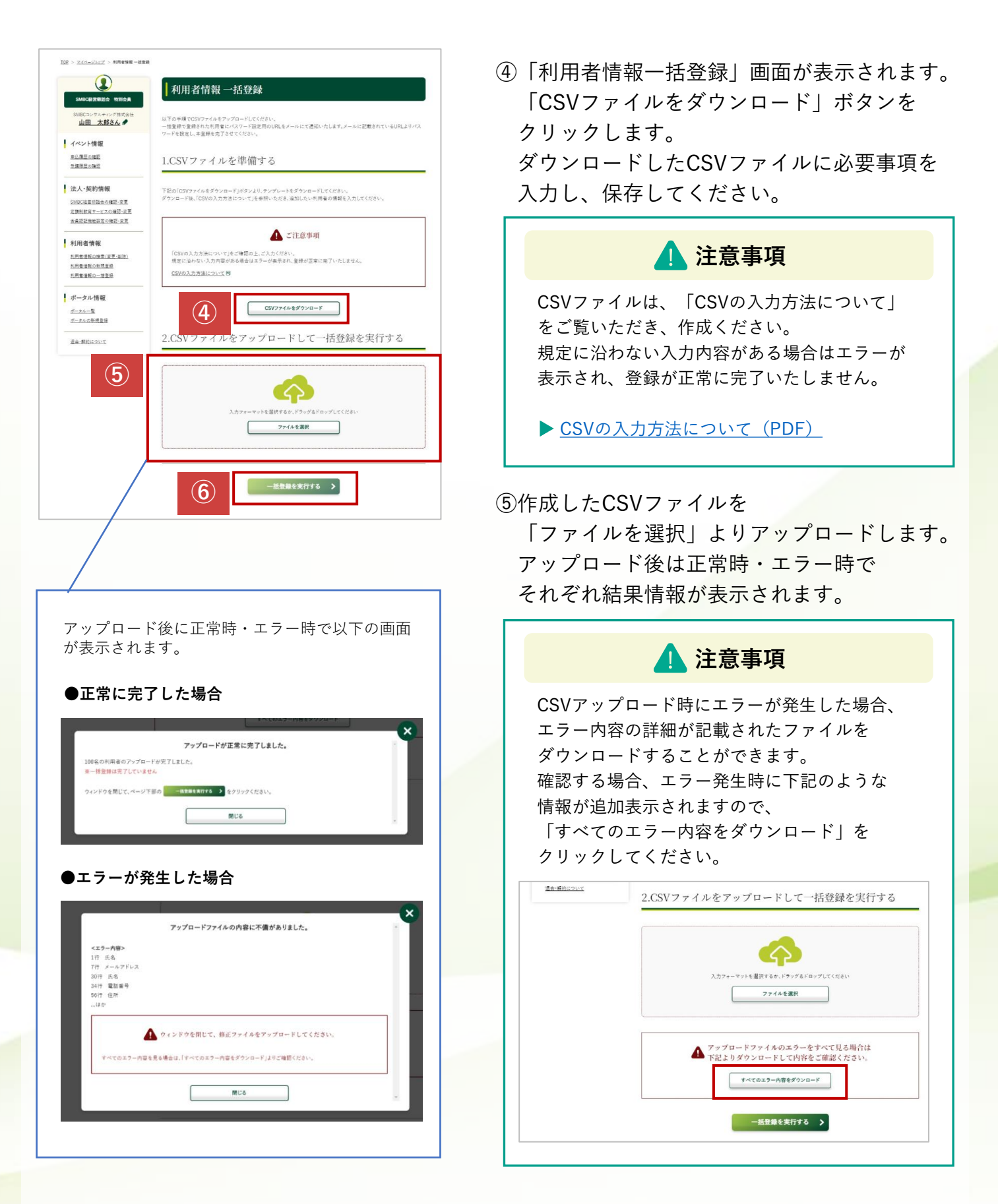

⑥CSVアップロードが正常に完了したことを 確認後、「一括登録を実行する」をクリック します。

| 22 > 2イイージンゴ > 2000年8月8日10日                                                                                                    | ⑦「利用者情報 一括登録完了」画面が表示                                                        |
|----------------------------------------------------------------------------------------------------|-----------------------------------------------------------------------------|
| (ACCERTING AND ALL CONTROL OF ALL CONTROL OF ALL CONTROL CONTROL OF ALL CONTROL OF ALL CONTROL | され、利用者の一括登録が完了します。                                                          |
| 8                                                                                                    | ⑧登録したメールアドレス宛にパスワード設定                                                       |
| SMBCコンサルティング                                                                                                    | 依頼のメールが通知されます。                                                              |
| SMBC経営懇話会                                                                                                    | メールに記載のURLをクリックしパスワード                                                       |
| パスワードを変更する                                                                                                    | を設定します。                                                                     |
| の新しいパスワードを<br>れっしてください。少なくとも次のものを含めてくださ<br>い<br>・ 8 文字以上<br>・ 1 個以上の大文字<br>・ 1 個以上の小文字<br>・ 1 個以上の次章<br>・ 1 個以上の次章<br>・ 1 個以上の次章<br>・ 1 個以上の次章<br>・ 1 個以上の次章<br>・ 1 個以上の次章<br>・ 1 個以上の小文章<br>・ 1 個以上の小文章<br>・ 1 個しいパスワードの一部部<br>・ 1 人のノードを変更<br>・ 2 のより/10 1 feitation                                                                                                    | <image/> <section-header><section-header></section-header></section-header> |

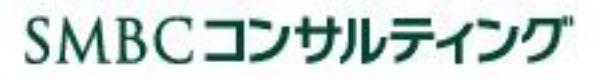

#### 「会員認証機能」とは

会員企業の従業員の方で利用者登録されていない方が、ご自身で利用者の登録を行う際に、 登録いただくメールアドレスの法人ドメイン(@以降)をシステムがチェックし一致すれば 会員利用者として登録できる機能です。

一致しない場合は、会員企業の従業員として利用者登録されず、ビジター利用者として登録 となります。

「会員認証機能」の設定は、管理者権限をお持ちの方ができます。

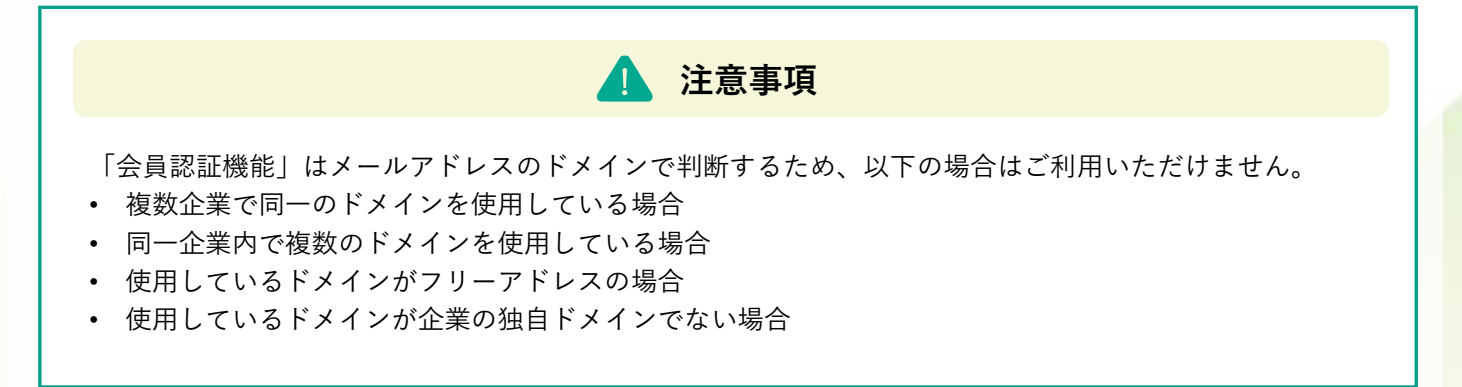

#### 「会員認証機能」を利用した利用者登録

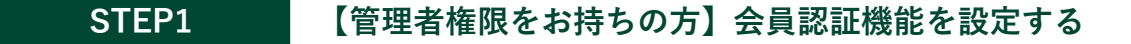

マイページより「会員認証機能」の設定を行ってください。自社の法人メールアドレス のドメインを設定いただくことで、新規利用者自身での利用者登録が可能になります。

- ▶ <u>会員認証機能設定の操作方法</u>(P9へ移動します)
- ▶ <u>SMBCコンサルティングサイト マイページ</u>

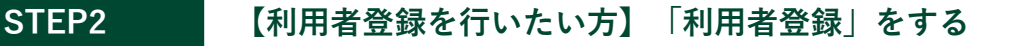

SMBCコンサルティングサイトを利用したい方がご自身にて、利用者登録画面より 利用者登録を行ってください。

- ▶ <u>利用者登録の操作方法</u>(P11へ移動します)
- ▶ <u>SMBCコンサルティングサイト 利用者登録ページ</u>

- STEP1
- 【管理者権限をお持ちの方】「会員認証機能」を設定する

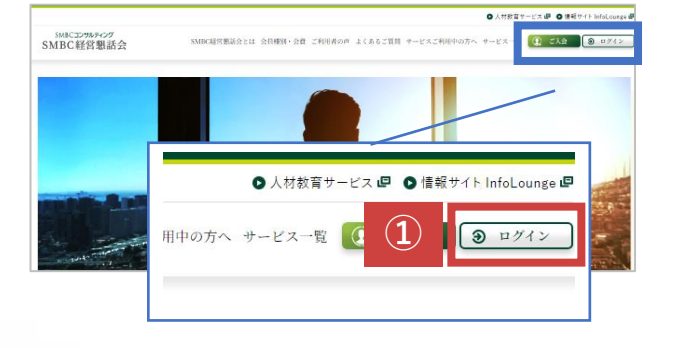

- SMBCコンサルティングのホームページに アクセスします。アクセス後に、画面右上の 「ログイン」をクリックします。
- ▶ <u>SMBCコンサルティングサイト</u>
- ②管理者権限のログインID・パスワードを 入力し、「ログイン」をクリックします。

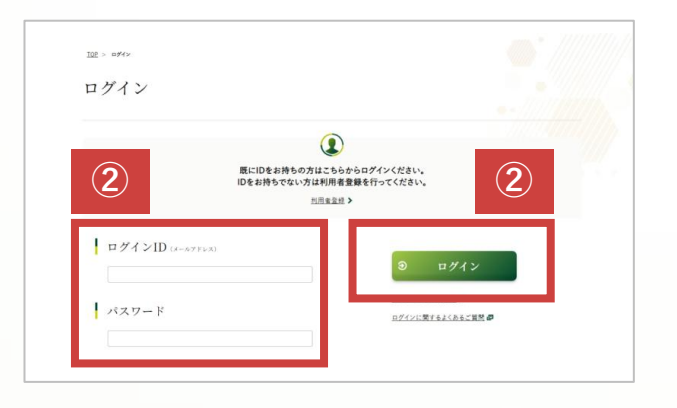

マイページ TOPメニュー 山田 太郎さん イベント情報 <u>申込間空の強証</u> 受護問題の確認 受講状況 法人·契約情報 開催日 受請者氏名 受講証 修了証 SMBC編書担款会の確認・定更 定題制款賞サービスの確認・定更 主員哲証機範設定の確認・定更 セミナー東京01日 体带 花子 THEF 空席待 法人·契約情報 利用者情報 利用重運転の確定(定要・創除) 利用重運転の新規登級 利用者運転の一級登録 空席待ちの申し ※#4.889日を通3 SMBC経営懇話会の確認・変更 定額制教育サービスの確認・変更 (3) 会員認証機能設定の確認・変更 SMBC経営懇話会 契約情報の確認・変更 定額制教育サービス 契約情報の確認・変更 会員認証機能 設定の確認・変更 SMBC福葉想動会に関する契約 備税、定期構造、申込責任者(刊行 称号送付先)、請求書送付先、請求 方法などを確認・変更することが できます。 会員認証確能の設定を行うこ で、責社に在籍している従業員 が自身で利用者登録することの (3) 美約情報の確認・変更 ▶ 設定の確認・変更 > 法人・契約情報詳細を見る >

③ログインすると、「マイページ」が表示されます。
 左メニューの
 「法人・契約情報>会員認証機能設定の確認・変更」
 または、画面下方の
 「法人・契約情報管理>会員認証機能設定の確認・変更」
 をクリックします。

### SMBCコンサルティング

STEP1

【管理者権限をお持ちの方】「会員認証機能」を設定する

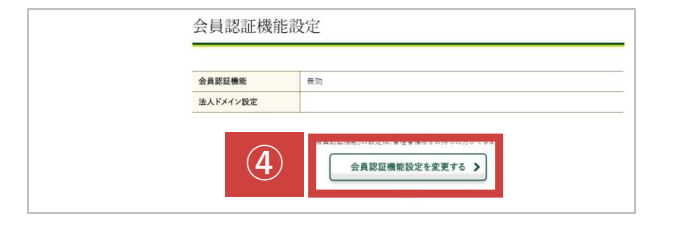

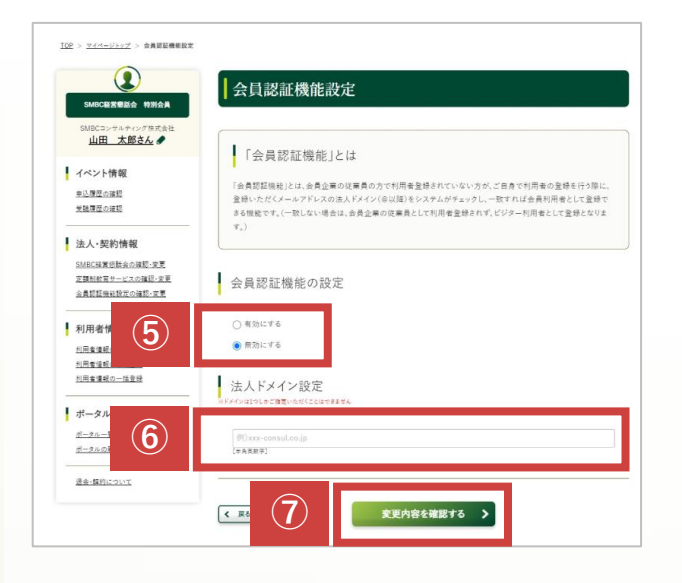

- ④「会員認証機能設定>会員認証機能設定を 変更する」をクリックします。
- ⑤「会員認証機能設定」画面が表示されます。
   会員認証機能の設定の「有効にする」を
   チェックします。
- ⑥法人ドメイン設定に設定するドメインを入力 します。

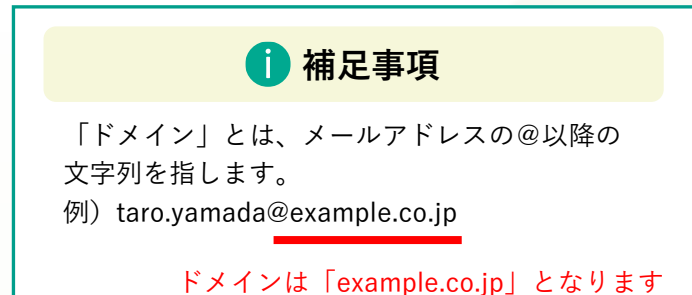

⑦「変更内容を確認する」をクリックします。

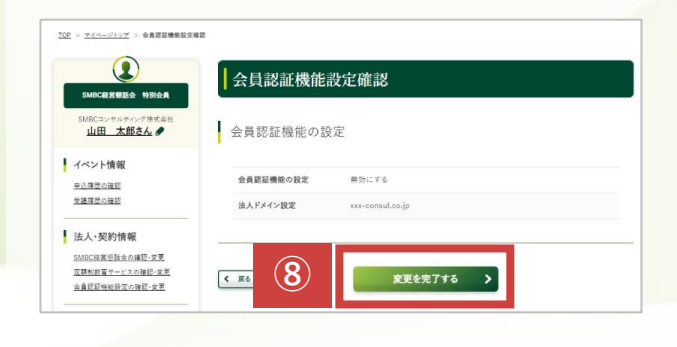

| MBC醛营糖醛会 特别会員                | 会員認証機能設定完了 |                     |
|------------------------------|------------|---------------------|
| IBCコンサルティング株式会社<br>山田 太郎さん 🖋 | 9          | 会員認証機能の設定変更が完了しました。 |
| ペント情報                        |            | 法人・契約情報を確認する。       |

- ⑧「会員認証機能設定確認」画面が 表示されます。
   設定・入力内容を確認し、問題なければ 「変更を完了する」をクリックします。
- ⑨「会員認証機能設定完了」画面が表示され、会員認証設定が完了します。

10

# SMBCコンサルティング

- STEP2
- 【利用者登録を行いたい方】「利用者登録」をする

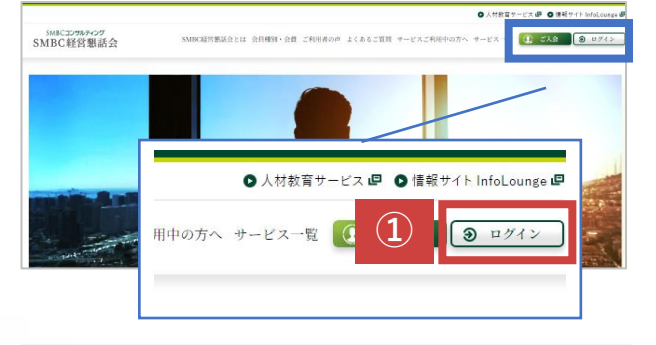

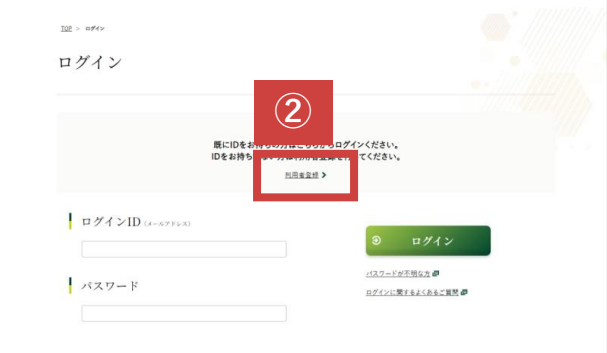

- SMBCコンサルティングのホームページに アクセスします。アクセス後に、画面右上の 「ログイン」をクリックします。
- ▶ <u>SMBCコンサルティングサイト</u>
- ②「利用者登録」をクリックします。

③「利用者登録 基本情報入力」画面が表示 されます。「メールアドレス」を入力します。

🚺 補足事項

入力したメールアドレスのドメイン(@以降の
 文字列)が会員認証機能にて設定した法人ドメイン※1と一致した場合に、利用者登録が可能となります。
 ※1:(「【管理者権限をお持ちの方】「会員認証機能」を設定する」(P10へ移動します)の工程⑥参照)

④「利用者種別」にて「「会員利用者登録」を
 行う」にチェックを入れます。

#### 🚺 注意事項

「会員利用者登録」を選択してください。 「ビジター利用者登録」ではSMBC経営懇話会 の会員サービスおよび定額制教育サービスは ご利用いただけません。(ビジネスセミナーの 会員割引も適用されません)

⑤「詳細情報入力に進む」をクリックします。

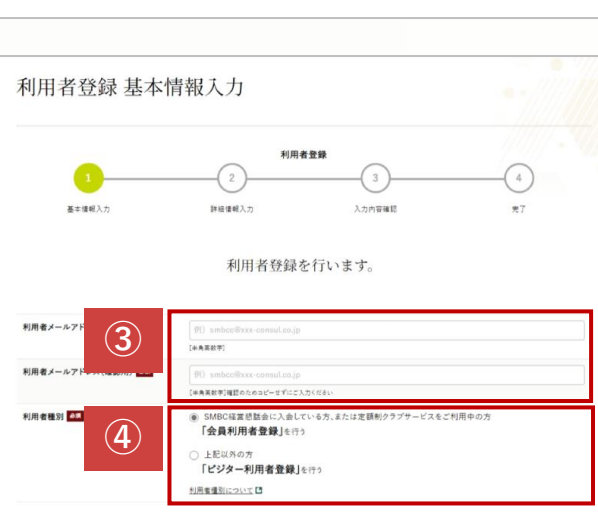

詳細情報入力に進む >

(5)

STEP2

#### 【利用者登録を行いたい方】「利用者登録」をする

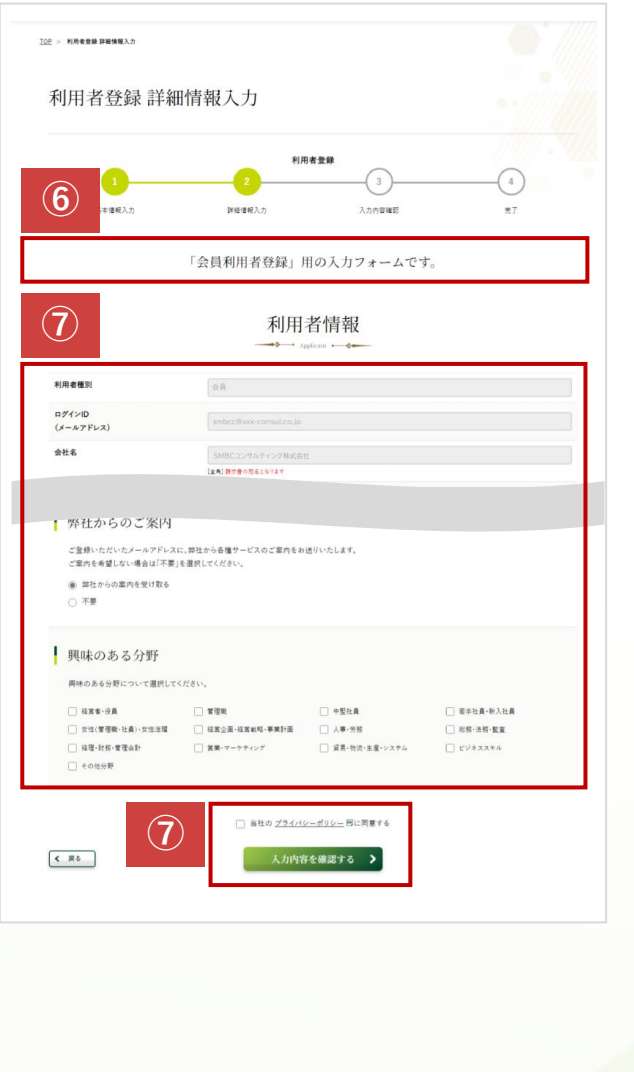

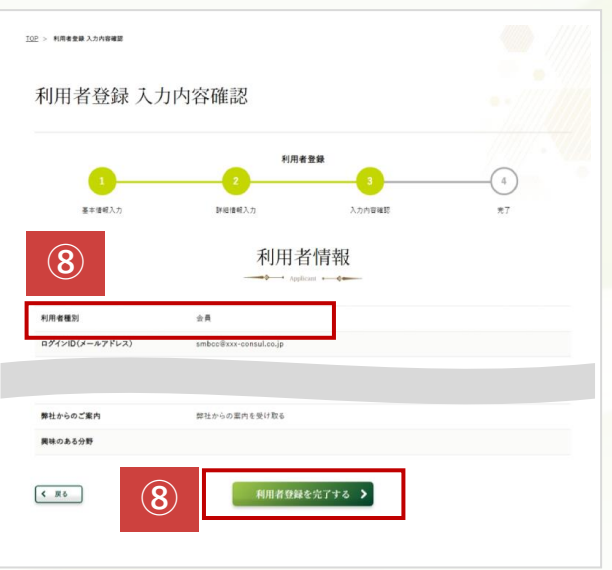

⑥「利用者登録 詳細情報入力」画面が表示 されます。「「会員利用者登録」用の入力 フォームです。」の表記を確認します。

#### 🚺 注意事項

「「ビジター利用者登録」用の入力フォームで す。」と表記された場合は戻るボタンで前画面 に戻り「「会員利用者登録」を行う」を選択し なおしてください。

⑦利用者登録する方の情報を入力・設定し、 「当社のプライバシーポリシーに同意する」 にチェックを入れ、「入力内容を確認する」 をクリックします。

#### 🚹 注意事項

「当社のプライバシーポリシーに同意する」に チェックすると「入力内容を確認する」ボタン がクリックできるようになります。

 ⑧「利用者登録入力内容確認」画面が表示 されます。
 【利用者種別】が「会員」となっていること を確認します。
 入力内容を確認し、問題なければ
 「利用者登録を完了する」をクリックします。

利用者種別が「ビジター」の場合は SMBC経営懇話会の会員サービスおよび定額制 教育サービスはご利用いただけません。 ビジネスセミナーの会員割引も適用されません。

| ст         | E  | DJ  |
|------------|----|-----|
| <b>3</b> 1 | с. | Γ Ζ |

【利用者登録を行いたい方】「利用者登録」をする

(OP > 利用者登録 完了 ⑨「利用者登録 完了」画面が表示され、 利用者登録が完了します。 利用者登録 完了 利用者登録 基本情報入力 詳細情報入力 入力内容確認 利用者登録が完了しました。 (9) の案内を記載しておりますので、設定いただき利用を開始してください ⑩登録したメールアドレス宛にパスワード設定 SMBCコンサルティング (10) 依頼のメールが通知されます。 SMBC経営懇話会 メールに記載のURLをクリックしパスワード を設定します。 パスワードを変更する 🚺 補足事項 provinue funds consulting co p の新しいパスワードを 入力してください。少なくとも次のものを含めてくださ 利用者登録された方のメールアドレスに以下の U١: メールが通知されます。 8文字以上 1個以上の大文字 パスワードの設定のお願い(SMBCコンサルティング) 1個以上の小文字 1個以上の数値 8 \* 新しいパスワード 弊社サービスをご利用いただき、誠にありがとうございます。 お申込みいただきました内容で、ユーザー登録が完了いたしました。 以下のURLから、ログインパスワードの設定をお願いいたします。 \*新しいパスワードの確認 ※このURLの有効期限は7日間です。 また、SMBC経営懇話会会員および定額制サービスご利用中の方は による情報提供を実施いたします (メールマガジンを希望されない方は、ログイン後のマイページから停止可能です。) ※ログインID(本メール宛先のメールアドレス)とご設定いただいたパスワードは大切に保管ください。 ※本メールにお心当たりが無い場合は、お手数ですが下記お問い合わせ先までお知らせください。 バスワードの最終変更日: 2024/06/10 16:12。 【お問い合わせ】 SMBCコンサルティング株式会社 S M B C 経営懇話会事務局 TEL:0120-7109-49 各種お問い合わせ © 2024 SMBC Consulting Co.,Ltd. All rights reserved. よくあるご質問:

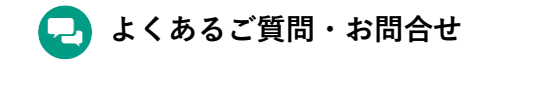

よくあるご質問: <u>https://www.smbc-consulting.co.jp/faq</u>

お問合せフォーム: https://www.smbc-consulting.co.jp/inquiry  SMBCコンサルティング株式会社
 本 社:103-0028 東京都中央区八重洲1-3-4 三井住友銀行呉服橋ビル
 大阪オフィス:530-0005 大阪市北区中之島2-2-7 中之島セントラルタワー17階
 O120-7109-49 受付時間: 9:00~17:00 (土・日・祝祭日・年末年始を除く)